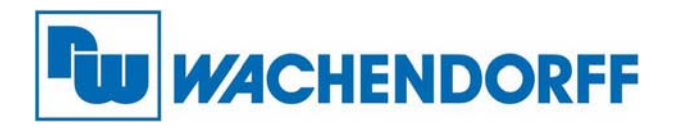

Wachendorff Prozesstechnik GmbH & Co. KG Industriestr. 7, D-65366 Geisenheim Fon: 0 67 22 / 99 65 -20 Fax: 0 67 22 / 99 65 -78 E-Mail: wp@wachendorff.de www.wachendorff-prozesstechnik.de

# Ewon Netbiter EC310 / EC320 / EC350 / EC360

# Installationsanleitung

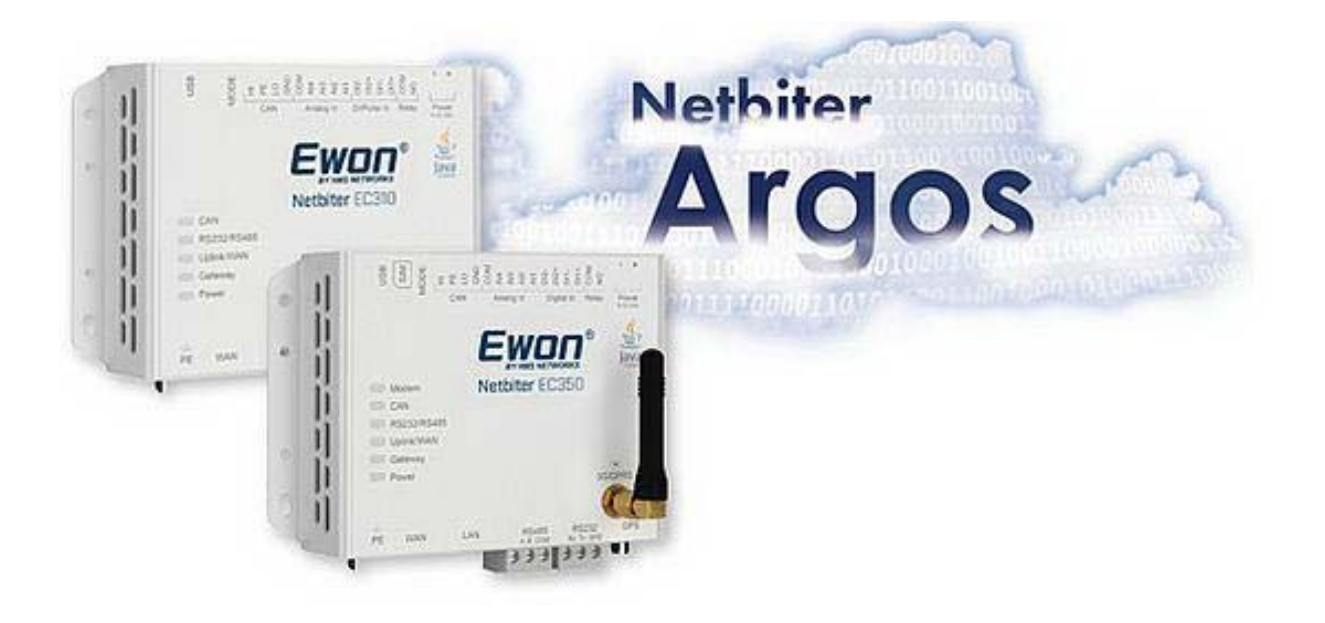

Stand: 17.11.2020

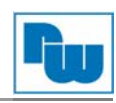

# Inhaltsverzeichnis

| 1. V         | orwort                                                         | 3        |
|--------------|----------------------------------------------------------------|----------|
| 2. S         | icherheitshinweise                                             | 3        |
| 2.1.         | Allgemeine Hinweise                                            | 3        |
| 2.2.         | Bestimmungsgemäße Verwendung                                   | 3        |
| 2.3.         | Qualifiziertes Personal                                        | 3        |
| 2.4.         | Restgefahren                                                   | 3        |
| 2.5.         | Haftung                                                        | 4        |
| 2.6.         | CE-Konformität                                                 | 4        |
| 3. H         | erstellen der Verbindungen                                     | 5        |
| 3.1.         | Verbinden von Feldgeräten                                      | 5        |
| 3.2.         | Wählen der Internetverbindung                                  | 5        |
| 3.3.         | Spannungsversorgung                                            | 6        |
| 3.4.         | Das gewählte Netzwerk konfigurieren                            | 6        |
| 3.5.         | LED-Beschreibung                                               | 7        |
| 3.           | 5.1 Prüfen der Mobilfunk-Signalstärke                          | 8        |
| 4. A         | ktivieren des Netbiter                                         | 8        |
| 5. S         | chnittstellenbeschreibung                                      | 9        |
| 5.1.         | Spannungsversorgung                                            | 9        |
| 5.2.         | Schutzerde                                                     | 9        |
| 5.3.         | Anschlußblock Digital und Analog E/A                           | . 10     |
| 5.           | 3.1. Anschlussbeispiele                                        | .11      |
| 5.4.         | Serielle Schnittstelle RS485                                   | . 12     |
| 5.5.         | Serielle Schnittstelle RS232                                   | . 12     |
| 5.6.         | Ethernet Schnittstellen (RJ45)                                 | . 13     |
| 5.7.         | USB-Anschluss                                                  | .13      |
| 5.8.         | LTE/3G/GPRS/GPS Antennenanschluß (nur bei EC320, EC350, EC360) | . 14     |
| 5.9.         | SIM-Karte (nur bei EC320, EC350, EC360)                        | . 14     |
| 5.10         | Reset                                                          | 15       |
| 6. L         | okale Konfiguration                                            | .15      |
| 6.1.         | Verbindung über USB                                            | .15      |
| 62           | Verbindung über Ethernet                                       | 15       |
| 6.3          |                                                                | 16       |
| 6.4          | Status                                                         | 16       |
| 6            | 4.1 Status – WAN/I AN                                          | 16       |
| 6            | 4.2 Status – Unlink                                            | 17       |
| 6            | 4.3 Status – Modem                                             | 17       |
| 6.5          | Network Settings - WAN                                         | 18       |
| 6.6          | Proxy Settings                                                 | 19       |
| 6.7          | Network Settings – I AN                                        | 19       |
| 6.8          | Firmware Update (Lokal)                                        | 20       |
| 69           | Modem settings (nur bei EC320/EC350/EC360)                     | 20       |
| 7 T          | echnische Daten                                                | 22       |
| 8 M          | achanische Zeichnungen                                         | 24       |
| 81           | FC320/FC350/FC360                                              | 24       |
| 8.2          | E0020/20000/20000                                              | 25       |
| ۰.2.<br>۹    | onvright                                                       | 26       |
| り. し<br>10 山 | attungsusschluß                                                | 20       |
| 10. II       | anunysaussunus<br>ormon und Zulassunaon                        | 20       |
| 12 \A        | /FFF Informationan                                             | 20<br>29 |
| 13 4         | undenservice und Technischer Sunnort                           | 20       |
|              |                                                                |          |

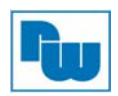

## 1. Vorwort

#### Verehrter Kunde!

Wir bedanken uns für Ihre Entscheidung ein Produkt unseres Hauses einzusetzen und gratulieren Ihnen zu diesem Entschluss. Die Ewon Fernwartungslösungen von Wachendorff Prozesstechnik GmbH & Co. KG können vor Ort für zahlreiche unterschiedliche Anwendungen eingesetzt werden.

Um die Funktionsvielfalt dieser Geräte für Sie optimal zu nutzen, bitten wir Sie folgendes zu beachten:

Jede Person, die mit der Inbetriebnahme oder Bedienung dieses Gerätes beauftragt ist, muss die Betriebsanleitung und insbesondere die Sicherheitshinweise gelesen und verstanden haben!

#### 2. Sicherheitshinweise

#### 2.1. Allgemeine Hinweise

Zur Gewährleistung eines sicheren Betriebes darf das Gerät nur nach den Angaben in der Betriebsanleitung betrieben werden. Bei der Verwendung sind zusätzlich die für den jeweiligen Anwendungsfall erforderlichen Rechts- und Sicherheitsvorschriften zu beachten. Sinngemäß gilt dies auch bei Verwendung von Zubehör.

#### 2.2. Bestimmungsgemäße Verwendung

Die Ewon-Router dienen der Aufzeichnung, Protokollierung und Darstellung von Messdaten sowie dem Fernzugriff über das Internet.

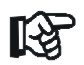

Eine Ewon Fernwartungslösung darf nicht als alleiniges Mittel zur Abwendung gefährlicher Zustände an Maschinen und Anlagen eingesetzt werden. Maschinen und Anlagen müssen so konstruiert werden, dass fehlerhafte Zustände nicht zu einer für das Bedienpersonal gefährlichen Situation führen können (z.B. durch unabhängige Grenzwertschalter, mechanische Verriegelungen, etc.).

#### 2.3. Qualifiziertes Personal

Eine Ewon Fernwartungslösung darf nur von qualifiziertem Personal, ausschließlich entsprechend der technischen Daten verwendet werden.

Qualifiziertes Personal sind Personen, die mit der Aufstellung, Montage, Inbetriebnahme und Betrieb dieses Gerätes vertraut sind und die über eine ihrer Tätigkeit entsprechenden Qualifikation verfügen.

#### 2.4. Restgefahren

Eine Ewon Fernwartungslösung entspricht dem Stand der Technik und ist betriebssicher. Von dem Gerät können Restgefahren ausgehen, wenn sie von ungeschultem Personal unsachgemäß eingesetzt und bedient werden.

In dieser Anleitung wird auf Restgefahren mit dem folgenden Symbol hingewiesen:

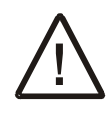

Dieses Symbol weist darauf hin, dass bei Nichtbeachtung der Sicherheitshinweise Gefahren für Menschen bis zur schweren Körperverletzung oder Tod und/oder die Möglichkeit von Sachschäden besteht.

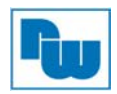

## 2.5. Haftung

Eine Haftung ist für Sach- und Rechtsmängel dieser Dokumentation, insbesondere für deren Richtigkeit, Fehlerfreiheit, Freiheit von Schutz- und Urheberrechten Dritter, Vollständigkeit und/oder Verwendbarkeit – außer bei Vorsatz oder Arglist – ausgeschlossen.

#### 2.6. CE-Konformität

Die Konformitätserklärung liegt bei uns aus. Sie können diese gerne beziehen. Rufen Sie einfach an.

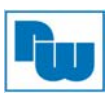

## 3. Herstellen der Verbindungen

## 3.1. Verbinden von Feldgeräten

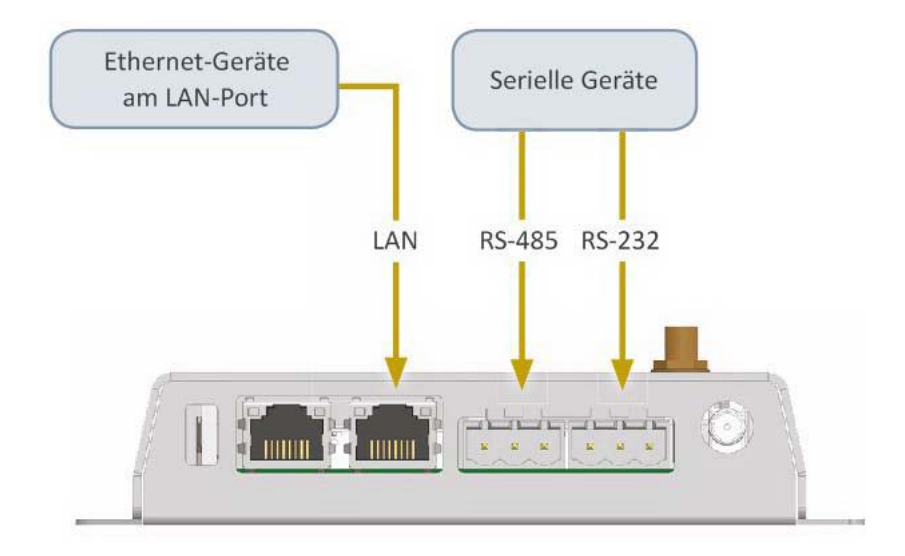

Eine genaue Beschreibung der Anschlüsse finden Sie in Kapitel 5.

## 3.2. Wählen der Internetverbindung

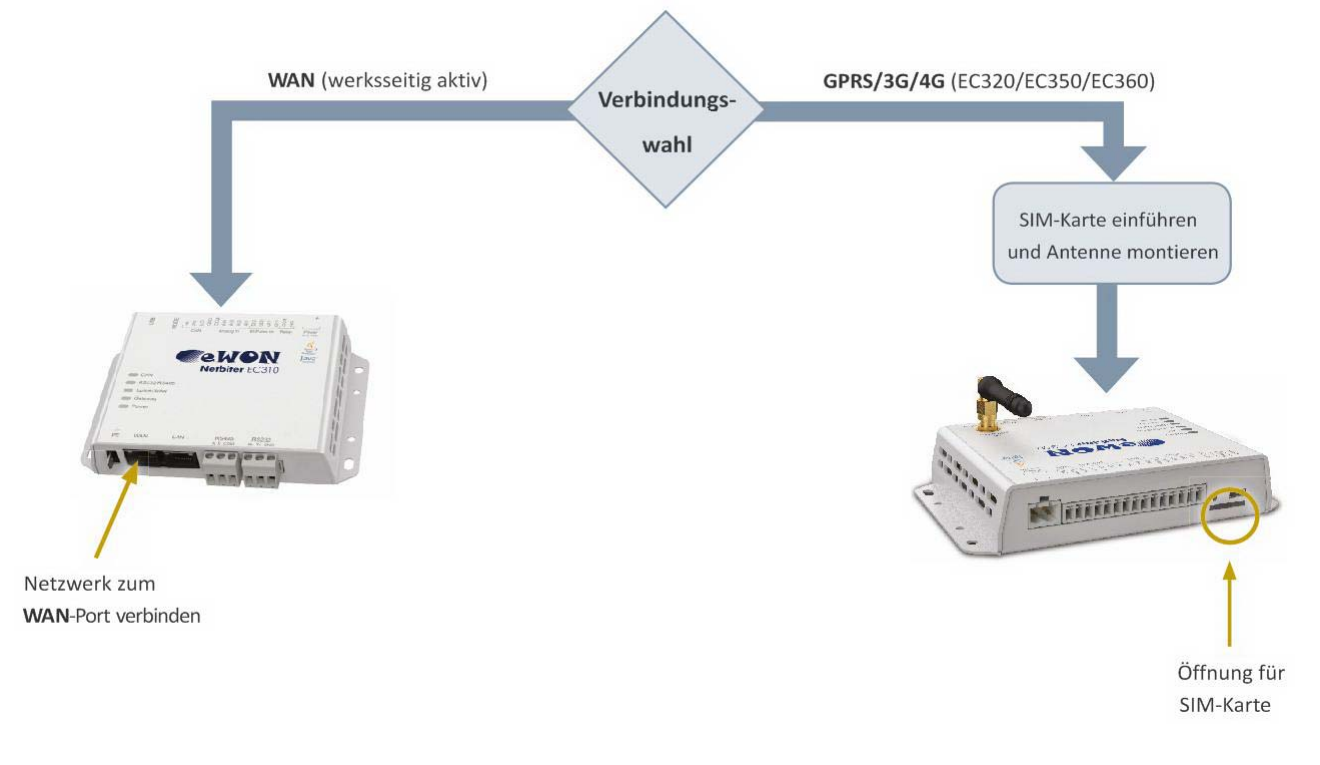

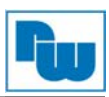

## 3.3. Spannungsversorgung

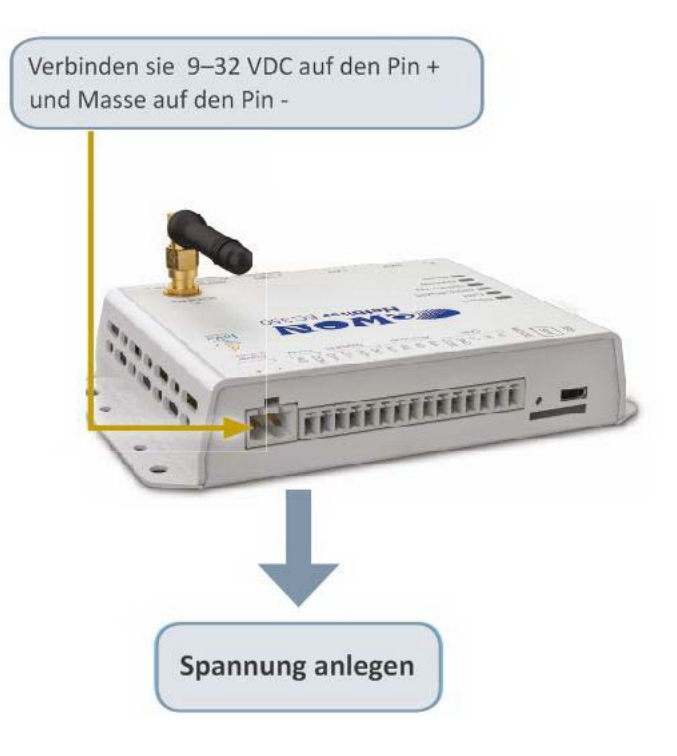

Falls Sie sich nun im Kapitel 5 für eine Verbindung über die WAN-Schnittstelle entschieden haben und der Netbiter von einem DHCP-Server eine Einstellung erhält können Sie direkt in das Kapitel 4 wechseln. Wenn sie eine feste IP-Adresse angeben wollen folgen sie den Kapiteln weiter.

#### 3.4. Das gewählte Netzwerk konfigurieren

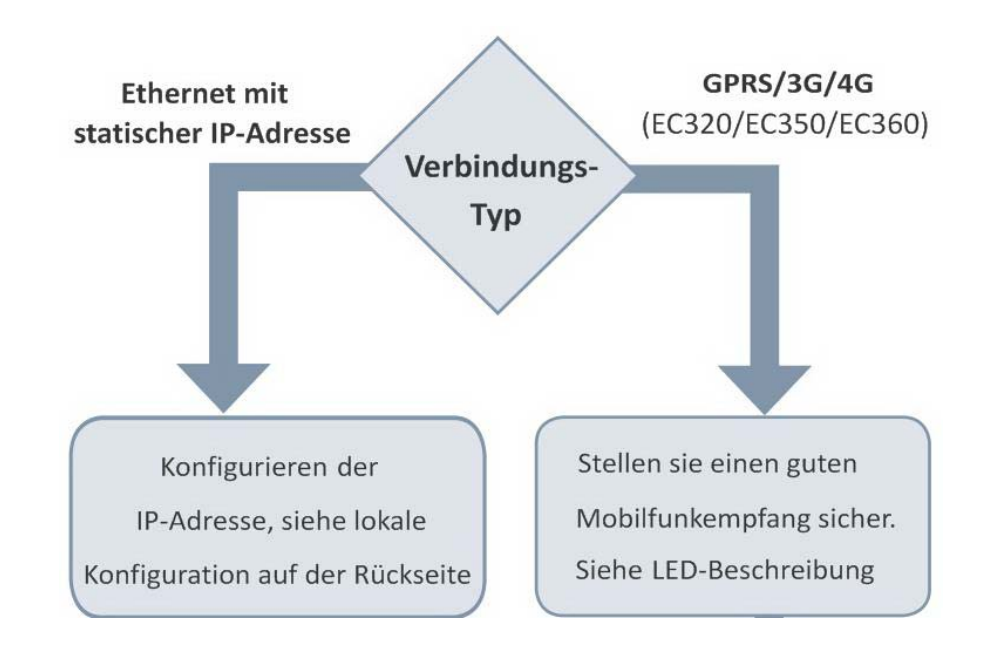

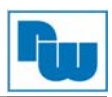

# 3.5. LED-Beschreibung

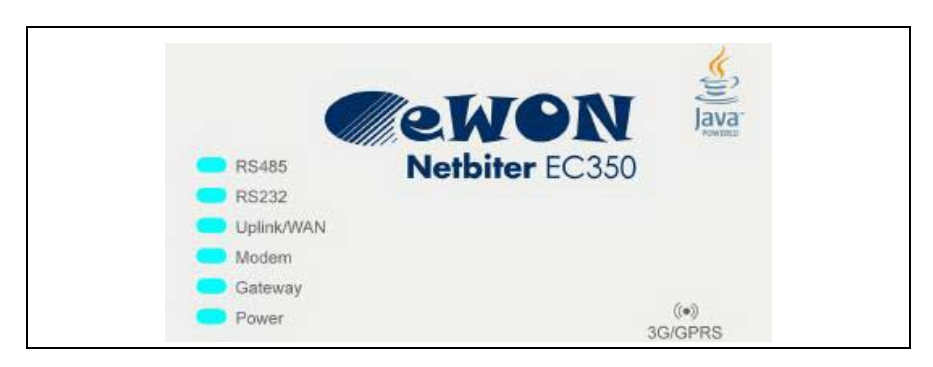

Beim Start des Gerätes leuchten alle Anzeigen auf, nach dem Hochlauf wird der Gerätestatus angezeigt.

| LED-Name                   | Farbe            | Beschreibung                           | Weitere Maßnahmen                                                                                                 |
|----------------------------|------------------|----------------------------------------|----------------------------------------------------------------------------------------------------|
| Modem                      | Aus              | Modem deaktiviert                      |                                                                                                    |
| (nur<br>EC320/EC350/EC360) | Rot Dauerhaft    | Modem Fehler                           | Siehe Bedienungsanleitung                                                                                         |
|                            | Rot Blinkend     | SIM-Karten Fehler                      | Den korrekten Sitz der SIM-Karte prüfen                                                                           |
|                            | Orange Dauerhaft | PIN-Code auf SIM-Karte aktiv           | SIM-PIN deaktivieren                                                                                              |
|                            | Orange Blinkend  | Kein APN angegeben                     | Einstellen des APN (Access Point Name) über Webseiten                                                             |
|                            | Grün Dauerhaft   | Registriert in einem Mobilfunknetzwerk |                                                                                                    |
|                            | Grün Blinkend    | Suche nach Mobilfunknetzwerk           |                                                                                                    |
| CAN                        | Aus              | Port deaktiviert                       |                                                                                                    |
|                            | Rot Dauerhaft    | Kommunikationsfehler                   | Siehe Bedienungsanleitung                                                                                         |
|                            | Grün Dauerhaft   | Kommunikation in Ordnung               |                                                                                                    |
| RS485/RS232                | Aus              | Port deaktiviert                       |                                                                                                    |
|                            | Rot Dauerhaft    | Port-/Kommunikationsfehler             | Siehe Bedienungsanleitung                                                                                         |
|                            | Grün Dauerhaft   | Kommunikation in Ordnung               |                                                                                                    |
| Uplink/WAN                 | Grün Dauerhaft   | Verbunden mit dem Internet             |                                                                                                    |
|                            | Rot Dauerhaft    | Fehlerhafte IP-Adresseinstellungen     | DHCP: Prüfen ob DHCP-Server vorhanden<br>Statische IP-Adresse: Prüfen der IP-Adresse, Gateway und<br>DNS-Adressen |
|                            | Rot Blinkend     | Keine Verbindung zum Internet          | Prüfen der Netzwerkeinstellungen (ggf. Proxy Einstellungen)<br>und Firewall                                       |
| Gateway                    | Aus              | Gerät hat keine Spannung               |                                                                                                    |
|                            | Grün Dauerhaft   | Normaler Betrieb                       |                                                                                                    |
|                            | Grün Blinkend    | Firmware Update im Gange               |                                                                                                    |
|                            | Rot Dauerhaft    | Hardware-Fehler                        | Siehe Bedienungsanleitung                                                                                         |
|                            | Rot Blinkend     | Software-Fehler                        | Siehe Bedienungsanleitung                                                                                         |
| Power                      | Aus              | Gerät hat keine Spannung               |                                                                                                    |
|                            | Grün Dauerhaft   | Gerät hat Spannung                     |                                                                                                    |
| Ethernet                   | Aus              | Kein Netzwerk erkannt                  |                                                                                                    |
|                            | Orange Blinkend  | Netzwerkaktivität mit 10 Mbit/s        |                                                                                                    |
|                            | Grün Blinkend    | Netzwerkaktivität mit 100 Mbit/s       |                                                                                                    |

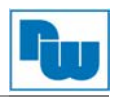

## 3.5.1 Prüfen der Mobilfunk-Signalstärke

Um die Signalstärke für die Mobilfunk-Verbindung anzeigen zu lassen, drücken Sie den "Mode"-Knopf. Die oberen fünf LED's zeigen nun für die Dauer von 60 Sekunden die Signalstärke.

| LED's                  | Bedeutung                   | Hinweise                                                                                                    |
|------------------------|-----------------------------|----------------------------------------------------------------------------------------------------|
| 1 LED blinkt Rot       | Kein Signal                 |                                                                                                    |
| 1 LED blinkt Orange    | Schlechter Empfang          | Prüfen Sie die Antennenverbindung,<br>nutzen Sie eine externe Antenne<br>oder versuchen Sie eine neue<br>Antennenposition |
| 1 LED blinkt Grün      | Mittelmäßiger Empfang       |                                                                                                    |
| 2-5 LED's blinken Grün | Guter bis optimaler Empfang |                                                                                                    |

#### 4. Aktivieren des Netbiter

Damit der Netbiter mit Netbiter Argos kommunizieren kann, muss dieser zuerst aktiviert werden. Dazu wird die System-ID und der Aktivierungscode benötigt, die auf entsprechendem Beipackzettel enthalten sind.

Um einen neuen Netbiter Argos Account zu erstellen gehen Sie wie folgt vor:

- a. Gehen Sie auf <u>www.netbiter.net</u> und klicken Sie auf "Create Account".
- b. Folgen Sie den Anweisungen und melden Sie sich an Ihrem Account an.
- c. Wählen Sie die gewünschte Start-Betriebsart für das Gerät aus und klicken auf "Activate".

#### Für die Nutzung in einem bestehenden Account:

- a. Gehen Sie auf <u>www.netbiter.net</u> und melden Sie sich an Ihrem Account an.
- b. Öffnen Sie den Menüpunkt "Management", wechseln Sie zu "All Systems" und wählen Sie "Add System".

#### Voraussetzungen für die Verbindung über Mobilfunk:

- Die Telefonnummer der SIM-Karte
- Den Access Point Name (APN) Ihres Anbieters
- Benutzername und Passwort für den APN Ihres Anbieters wenn erforderlich
- Die SIM-Karte hat keinen SIM-PIN oder dieser wurde zuvor deaktiviert

Die Informationen können auf zwei Wege eingegeben werden:

- Über die Web-Konfigurationsoberfläche des lokalen Gerätes (Siehe hierzu Kapitel 6)
- Im Netbiter Argos Konfigurations-Menüpunkt "Mobile network"

#### Online Hilfe

Das integrierte Hilfe-System in Netbiter Argos können Sie über ein Icon am rechten, oberen Bereich der Seite finden:

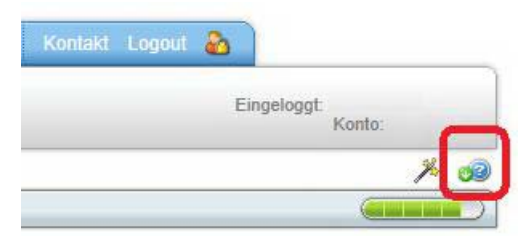

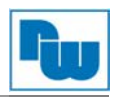

Hinweis: Nach dem Aktivieren ist es ratsam die Firmware des Netbiter zu prüfen und ggf. auf den aktuellsten Stand zu bringen.

## 5. Schnittstellenbeschreibung

## 5.1. Spannungsversorgung

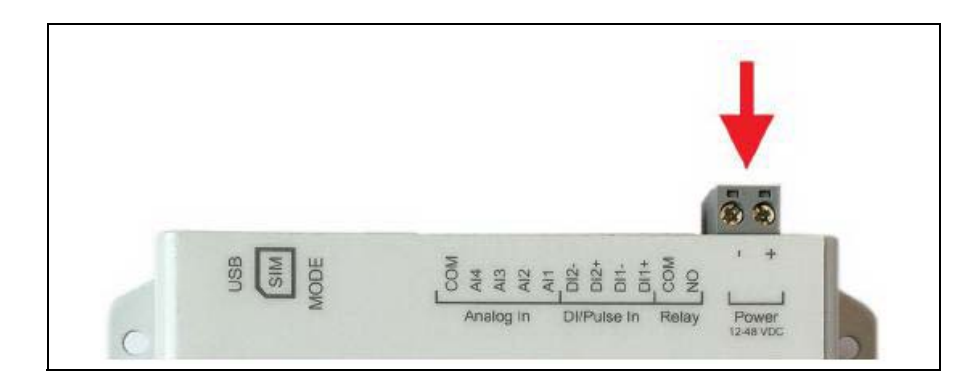

| Bezeichnung | Beschreibung              |
|-------------|---------------------------|
| Power +     | 9 bis 48 V DC             |
| Power -     | Spannungsversorgung Masse |

#### 5.2. Schutzerde

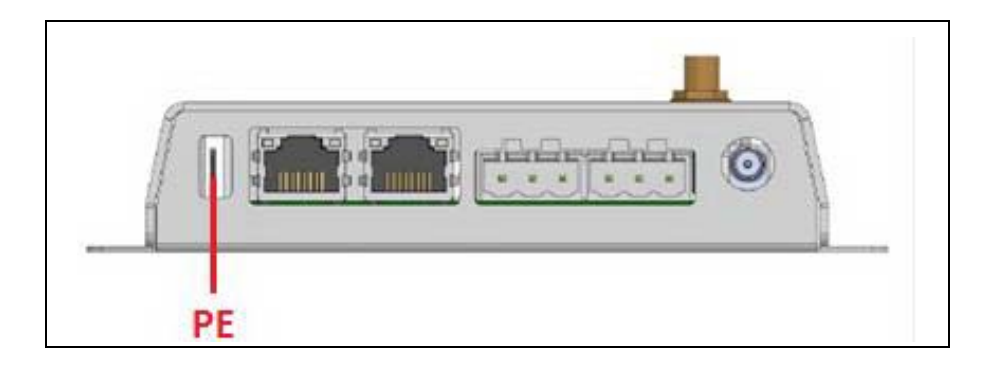

| Bezeichnung | Beschreibung |
|-------------|--------------|
| PE          | Schutzerde   |

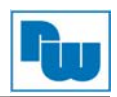

## 5.3. Anschlußblock Digital und Analog E/A

Die analogen Eingänge können über Netbiter Argos als Strom-, Spannungs- oder Temperatureingang (PT100) konfiguriert werden.

An die digitalen Eingänge kann direkt ein einfacher Schalter oder Taster angeschlossen werden, es wird keine Spannungsversorgung benötigt. Die digitalen Eingänge sind isoliert zur Spannungsversorgung.

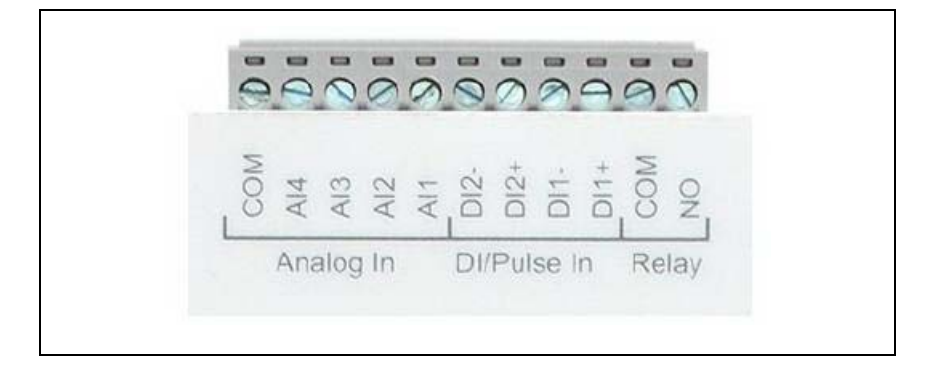

| Pin | Bezei   | chnung    | Funktion                            | Hinweise                                    |
|-----|---------|-----------|-------------------------------------|---------------------------------------------|
| 15  |         | CAN Hi    | CAN +                               |                                             |
| 14  | Z       | CAN PE    | CAN Schirm                          |                                             |
| 13  | Ö       | CAN Lo    | CAN -                               |                                             |
| 12  |         | CAN GND   | CAN Masse                           |                                             |
| 11  |         | СОМ       | Analog Eingang Masse                |                                             |
| 10  |         | Al4       | Analog Eingang 4                    | 0 bis 20 mA oder 0 bis 10V DC               |
| 9   | alog In | AI3       | Analog Eingang 3                    | 0 bis 20 mA oder 0 bis 10V DC oder PT100    |
| 8   | An      | AI2       | Analog Eingang 2                    | 0 bis 20 mA oder 0 bis 10V DC               |
| 7   |         | AI1       | Analog Eingang 1                    | 0 bis 20 mA oder 0 bis 10V DC<br>oder PT100 |
| 6   | c       | DI2-      | Digital Eingang 2 Masse             |                                             |
| 5   | lse l   | DI2+      | Digital Eingang 2 Spannungsquelle + |                                             |
| 4   | u//bu   | DI1-      | Digital Eingang 1 Masse             | Isolierte Kontakte                          |
| 3   |         | DI1+      | Digital Eingang 1 Spannungsquelle + |                                             |
| 2   | lay     | Relay COM | Relais Ausgang, COM, isoliert       |                                             |
| 1   | Re      | Relay NO  | Relais Ausgang, NO, isoliert        | Belastbar mit 1A bel 24V DC                 |

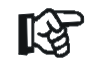

Schließen sie keine Spannungsquelle an die digitalen Eingänge an, dies kann das Gerät beschädigen.

R

Der Relais Ausgang muss über einen isolierten Transformator versorgt werden. Zusätzlich sollte eine Sicherung mit maximal 3.3A mit mindestens 30V DC verwendet werden.

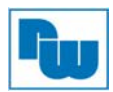

## 5.3.1. Anschlussbeispiele

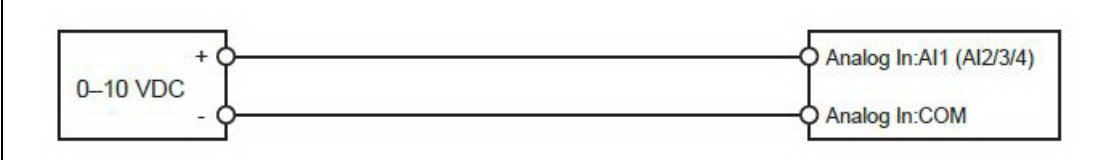

Analog Eingang – Spannungs-Sensor

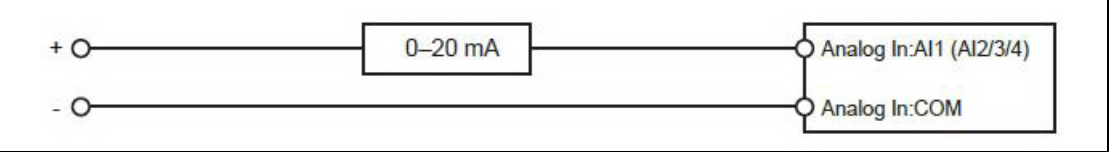

Analog Eingang – Strom-Sensor 2-adrig

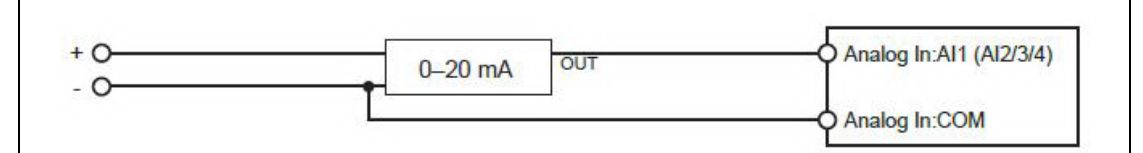

Analog Eingang – Strom-Sensor 3-adrig

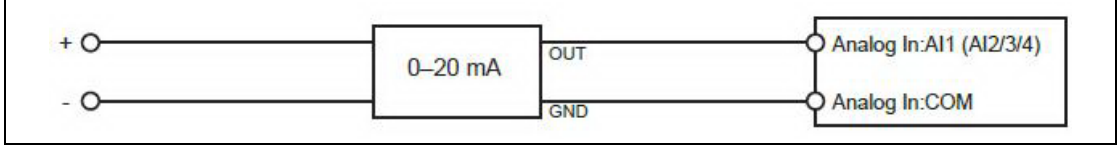

Analog Eingang – Strom-Sensor 4-adrig

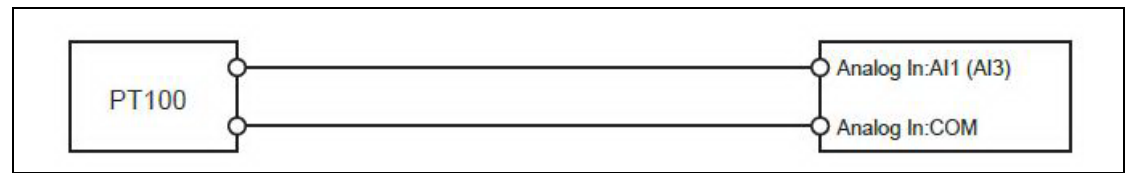

Analog Eingang – Temperatur-Sensor

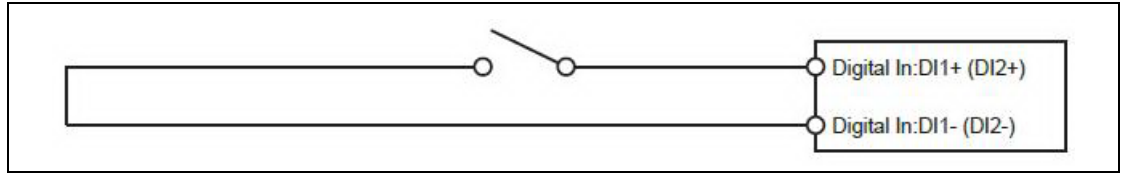

Digital Eingang

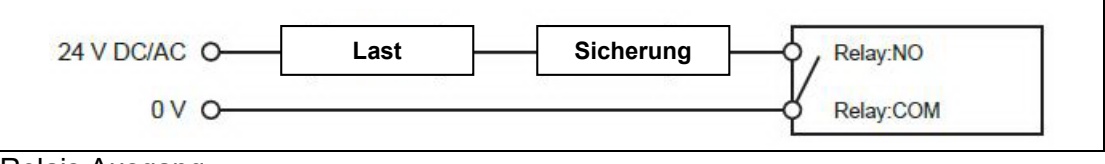

Relais Ausgang

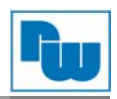

### 5.4. Serielle Schnittstelle RS485

Die RS485-Schnittstelle kann für den Anschluß von einem oder mehreren ModbusRTU Slaves verwendet werden. Die Schnittstelle kann über Remote Access auch als virtuelle, serielle Schnittstelle genutzt werden.

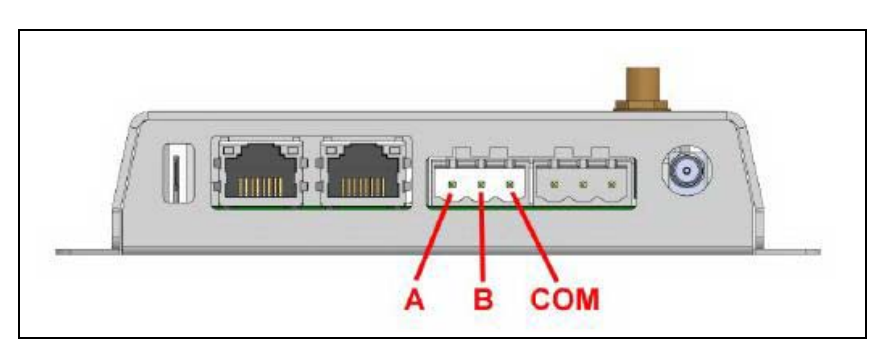

| Bezeichnung | Beschreibung     |
|-------------|------------------|
| А           | RS485 Line A (+) |
| В           | RS485 Line B (-) |
| СОМ         | Masse (isoliert) |

#### 5.5. Serielle Schnittstelle RS232

Diese Schnittstelle kann für die Anbindung von einem ModbusRTU Slave verwendet werden. Die Schnittstelle kann über Remote Access auch als virtuelle serielle Schnittstelle genutzt werden.

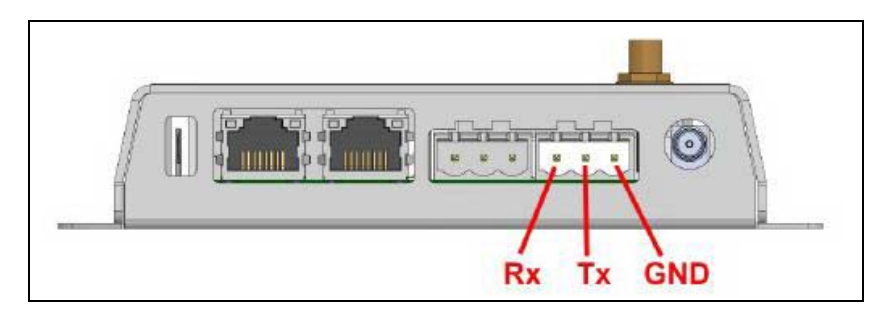

| Bezeichnung | Beschreibung          |
|-------------|-----------------------|
| Rx          | Empfangsleitung RS232 |
| Tx          | Sendeleitung RS232    |
| GND         | Signalmasse           |

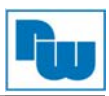

# 5.6. Ethernet Schnittstellen (RJ45)

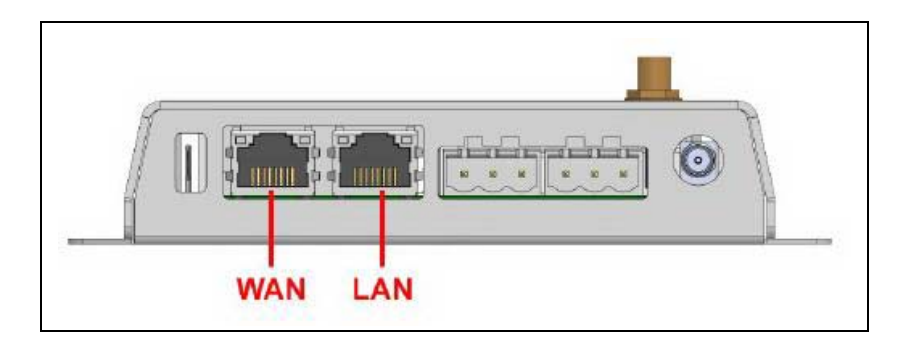

| Bezeichnung | Beschreibung                                                                                                    |
|-------------|----------------------------------------------------------------------------------------------------|
| WAN         | Zur Anbindung des Netbiter an das Internet und somit Netbiter Argos                                                          |
| LAN         | Für die Anbindung der Feldgeräte mit ModbusTCP,<br>Ethernet/IP, SNMP oder für Remote Access und<br>zur lokalen Konfiguration |

| Pin     | Beschreibung |
|---------|--------------|
| 1       | TD+          |
| 2       | TD-          |
| 3       | RD+          |
| 4,5,7,8 | Terminiert   |
| 6       | RD-          |

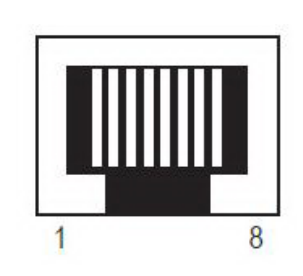

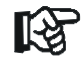

Verbinden Sie die LAN- und WAN-Schnittstelle nicht in dasselbe logische Netzwerk

#### 5.7. USB-Anschluss

Die USB-Schnittstelle kann zur lokalen Konfiguration, Firmware-Update und Fehlersuche verwendet werden.

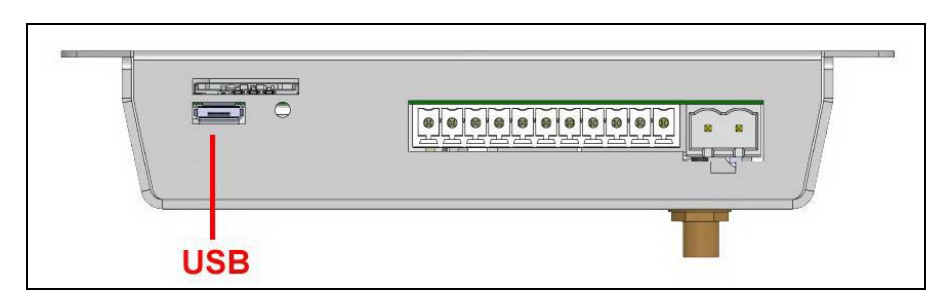

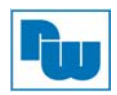

### 5.8. LTE/3G/GPRS/GPS Antennenanschluß (nur bei EC320, EC350, EC360)

Für das integrierte LTE/3G/GPRS-Modem wird eine Standard-Antenne mitgeliefert, es können aber auch andere geeignete Antennen verwendet werden.

Für den integrierten GPS-Empfänger wird eine externe Antenne benötigt (nicht im Lieferumfang). Es können passive und aktive GPS-Antennen verwendet werden.

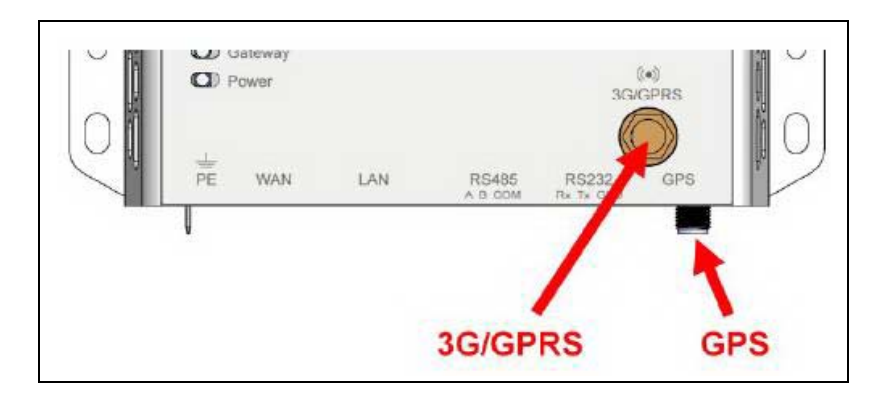

| Bezeichnung | Beschreibung |
|-------------|--------------|
| 4G/3G/GPRS  | SMA Buchse   |
| GPS         | SMA Buchse   |

#### 5.9. SIM-Karte (nur bei EC320, EC350, EC360)

Bei Verwendung einer SIM-Karte für die Anbindung an das Mobilfunknetzwerk sind weitere Konfigurations-Schritte erforderlich über Netbiter Argos oder den lokalen Webserver des Gerätes. Die SIM-Karte sollte über einen Daten-Tarif verfügen und einen Empfang von Text-Nachrichten (SMS) ermöglichen. Der SIM-PIN der Karte muss deaktiviert sein.

Führen Sie die SIM-Karte entsprechend der Markierung (fehlende Ecke links unten, Kontakte nach oben) in die Öffnung ein, bis die Karte einrastet.

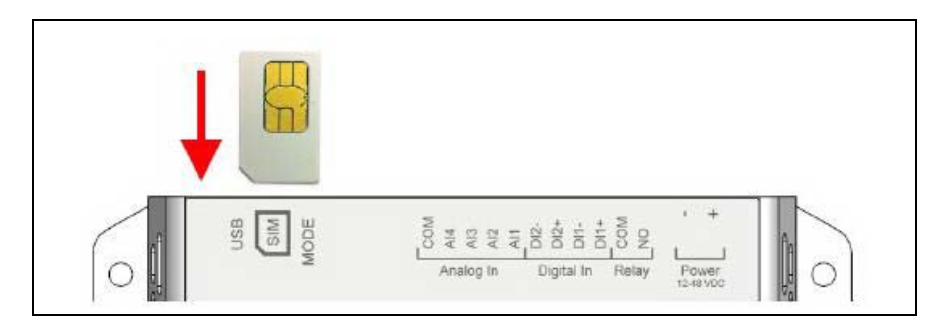

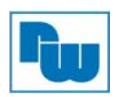

#### 5.10. Reset

Halten Sie den Mode-Knopf gedrückt beim Einschalten der Spannungsversorgung um die Werkseinstellungen wieder herzustellen.

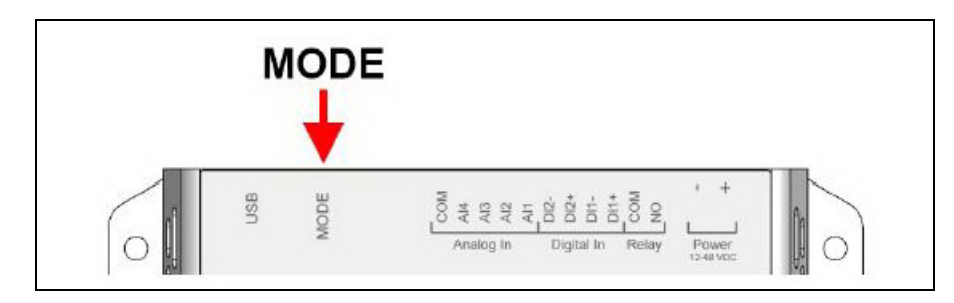

#### 6. Lokale Konfiguration

Eine lokale Konfiguration ist normalerweise nicht notwendig und sollte nur im Ausnahmefall erfolgen. Der integrierte Webserver dient in erster Linie zu Informationszwecken und zur Fehlersuche. Eine lokale Konfiguration ist nur notwendig für:

- Einstellungen bei Verwendung eines Proxy-Servers
- Umschaltung zwischen Modem- und Ethernet-Verbindung (nur bei EC350)
- Firmware Updates

#### 6.1. Verbindung über USB

Verwenden Sie ein Micro-USB-Kabel um sich mit Ihrem PC auf den Netbiter zu verbinden. Der USB-Treiber wird automatisch geladen und erstellt einen virtuellen Netzwerkadapter auf Ihrem PC mit einem IP-Adressbereich 169.254.200.xxx. Den Webserver des Gerätes erreichen sie durch die Eingabe der IP-Adresse 169.254.200.200 in Ihrem Web-Browser.

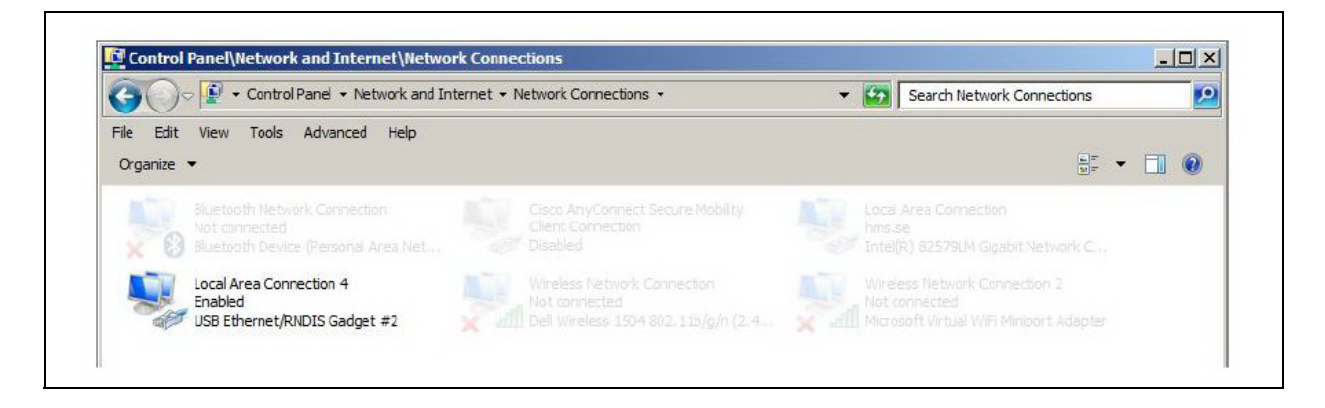

#### 6.2. Verbindung über Ethernet

Verbinden Sie Ihren PC mit dem LAN-Port des Netbiter mit einem Ethernet-Kabel

Die werksseitige IP-Adresse des Netbiter auf dem LAN-Port lautet 10.200.1.1. Um sich verbinden zu können muss Ihr PC im selben logischen Subnetzwerk sein (10.200.1.xxx). Die IP-Adresse der LAN Schnittstelle des Netbiter kann über Netbiter Argos geändert werden wenn Verbindung besteht.

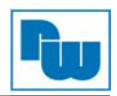

#### 6.3. Login

Geben Sie die IP-Adresse in Ihren Web-Browser ein um sich anzumelden. Der werksseitige Benutztername lautet "admin", das Passwort ist der Aktivierungscode der mit dem Gerät geliefert worden ist.

| 0          | A username and password are being requested by http://10.10.13.93. The site says: "Password<br>protected area" |
|------------|----------------------------------------------------------------------------------------------------|
| User Name: |                                                                                                    |
| Password:  |                                                                                                    |

#### 6.4. Status

Der Status-Reiter zeigt eine Übersicht über die aktuelle Konfiguration sowie Informationen über die aktuellen Verbindungen.

| Status           | Status   |             |                      |
|------------------|----------|-------------|----------------------|
| Network settings |          |             |                      |
| Modem settings   | Overview | WAN LA      | an Modem Uplink      |
| Firmware update  |          |             |                      |
| Logs             | Net      | biter Argos | Connected            |
| About            | c        | Connection  | Modem (3G)           |
|                  |          | System ID   | 003011FBFEE2         |
|                  | Ser      | ial number  | C0118B76             |
|                  | S        | ystem time  | 2015-09-14 06:47 UTC |

#### 6.4.1. Status – WAN/LAN

Sowohl im WAN als auch LAN Reiter werden die aktuellen Einstellungen der Schnittstellen angezeigt.

| Status           | Status                        |  |
|------------------|-------------------------------|--|
| Network settings |                               |  |
| Modem settings   | Overview WAN LAN Modem Uplink |  |
| Firmware update  |                               |  |
| Logs             | Enabled Yes                   |  |
| About            | DHCP Yes                      |  |
|                  | IP 10.10.13.120               |  |
|                  | Netmask 255.255.255.0         |  |

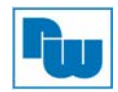

#### 6.4.2. Status – Uplink

Der Uplink Status zeigt die aktuelle Verbindungsart (Ethernet/Modem) und das verwendete Default-Gateway und DNS-Server der Internetverbindung an.

| Status                             | Status                        |  |
|------------------------------------|-------------------------------|--|
| Network settings<br>Modem settings | Overview WAN LAN Modem Uplink |  |
| Firmware update                    |                               |  |
| Logs                               | Default route Modem           |  |
| About                              | Default gateway 10.64.64.64   |  |
|                                    | DNS 1 193.181.246.57          |  |
|                                    | DNS 2 193 181 246 58          |  |

#### 6.4.3. Status – Modem

Im Modem Status werden detaillierte Verbindungsinformationen zum Modem, sowie die Signalqualität ausgegeben.

| Status           | Status                                   |                           |
|------------------|------------------------------------------|---------------------------|
| Network settings | Overview WAN LAN                         | Modem Uplink              |
| Firmwara undato  |                                          |                           |
| Filmware upuale  | Data Connection                          | Van                       |
| About            | Data Connection                          |                           |
| ADOUL            | Signal strength                          | 13/31                     |
|                  | Network                                  | Tella                     |
|                  | Network type                             | 3G                        |
|                  | Service state Registered to home network |                           |
|                  |                                          | Hide advanced information |
|                  | Cellular network type                    | UTRAN w/HSDPA and HSUPA   |
|                  | Signal quality (3G only)                 | 43/49                     |
|                  | APN                                      | online.telia.com          |
|                  | IP                                       | 10.46.64.72               |
|                  | Netmask                                  | 255.255.255.255           |
|                  | Tower MCC                                | 240                       |
|                  | Tower MNC                                | 01                        |
|                  | Tower Location area code                 | 1081                      |
|                  | Tower Cell ID                            | 72635447                  |
|                  | Modem temperature                        | 38 °C                     |

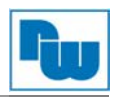

| Basic Information        | Beschreibung                                               |  |
|--------------------------|------------------------------------------------------------|--|
| Data Connection          | Zeigt an ob eine Datenverbindung besteht                   |  |
| Signal strength          | Signalstärke des Mobilfunksignals                          |  |
| Network                  | Aktueller Netzanbieter                                     |  |
| Network type             | Netzwerktyp (3G <mark>/4G</mark> oder GSM)                 |  |
| Service state            | Netzwerk Registrierungs-Status                             |  |
| Advanced Information     | Beschreibung                                               |  |
| Cellular network type    | Netzwerk Details                                           |  |
| Signal quality (3G only) | Signal-to-noise Verhältnis des 3G Signals (0=-24dB, 49=0dB |  |
| IP, Netmask              | IP-Adresseinstellungen                                     |  |
| Tower MCC                | Länder-Code der Mobilfunkzelle                             |  |
| Tower MNC                | Netzwerk-Code der Mobilfunkzelle                           |  |
| Tower Location Area Code | Regional-Code der Mobilfunkzelle                           |  |
| Tower Cell ID            | ID der Mobilfunkzelle                                      |  |
| Modem temperature        | Temperatur des Modem in Grad Celsius                       |  |

#### 6.5. Network Settings - WAN

Die WAN-Schnittstelle muss aktiviert sein wenn das Gerät via Ethernet mit Argos Verbindung aufnehmen soll. Beim Aktivieren von DHCP versucht das Gerät eine IP-Adresse, Subnetz-Maske und DNS-Server-Einstellungen automatisch zu beziehen. Im Zweifel fragen Sie bitte Ihren Netzwerkadministrator.

| Status                  | WAN LAN                           |                          |
|-------------------------|-----------------------------------|--------------------------|
| Network settings        |                                   |                          |
| Modem settings          | Enable WAN interface              |                          |
| Firmware update<br>Logs | Use DHCP to assign an             | IP address automatically |
| About                   | IP address assigned to the system | 10.10.50.158             |
|                         | Netmask                           | 255.255.255.0            |
|                         | Gateway                           | 10.10.50.1               |
|                         | Primary DNS                       | 10.10.100.88             |
|                         | Secondary DNS                     | 10.10.100.87             |

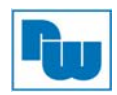

#### 6.6. Proxy Settings

Wenn Sie sich mit dem Internet über einen Proxy-Server verbinden müssen, können Sie hier die Einstellungen treffen, über das Protokoll des Proxy-Servers und die ggf.- benötigte Authentifizierung.

| Proxy IP address           | 192.168.0.99 |
|----------------------------|--------------|
| Proxy port                 | 443          |
| Proxy protocol             | нттр         |
| 🕅 Use Proxy authentication | n            |
| Username                   | JoeUser      |
| Password                   | zX58xjuop    |

#### 6.7. Network Settings – LAN

Die LAN-Schnittstelle muss aktiviert sein wenn ModbusTCP, Ethernet/IP oder der Netbiter Remote Access-Dienst genutzt werden soll.

Diese Einstellungen können auch über Netbiter Argos vorgenommen werden. Siehe Netbiter Argos Administration Manual.

Um Adressen-Konflikte zu vermeiden wenn eine statische IP-Adresse und Subnetzmaske der LAN-Schnittstelle vergeben wird, sollten nur Bereiche verwendet werden die für Private-Netzwerke vorgesehen sind:

- 10.0.0.1 10.255.255.254
- 172.16.0.1 172.31.255.254
- 192.168.0.1 192.168.255.254

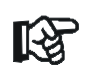

Verbinden Sie nie gleichzeitig die WAN- und LAN-Schnittstelle in dasselbe logische Netzwerk

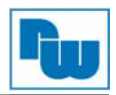

## 6.8. Firmware Update (Lokal)

Firmware Aktualisierungen werden üblicherweise über Netbiter Argos durchgeführt. Siehe Netbiter Argos Administration Manual.

| Status<br>Network settings | Firmware update      |                                   |
|----------------------------|----------------------|-----------------------------------|
| Modem settings             | Current version      | 142                               |
| Firmware update            | Update progress      | Not running                       |
| Logs                       | Firmware update file | Browse No file selected.          |
| About                      |                      |                                   |
|                            |                      |                                   |
|                            |                      | Start upgrade Don't save settings |

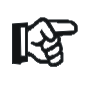

Das Netbiter Gateway muss vor dem Firmwareupdate mit dem Internet verbunden gewesen sein um Datum und Uhrzeit zu aktualisieren

- Laden Sie die neueste Firmware auf <u>www.netbiter.com/support</u> herunter
- Klicken Sie auf Browse und wählen Sie die Firmware-Datei aus
- Klicken Sie auf Start upgrade um das Update zu starten

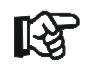

Schließen Sie während des Updates nicht das Fenster

#### 6.9. Modem settings (nur bei EC320/EC350/EC360)

Einstellungen für das Mobilfunkmodem und Statusinformationen

| Status<br>Network settings | Modem settings                                      |  |
|----------------------------|-----------------------------------------------------|--|
| Modern settings            | Use modem as primary connection to Argos            |  |
| Firmware update            |                                                     |  |
| Logs                       | APN apn.internet.com                                |  |
| About                      |                                                     |  |
|                            | User                                                |  |
|                            | Password                                            |  |
|                            |                                                     |  |
|                            | Signal quality 111111111111111111111111111111111111 |  |
|                            | Modern connection 3G                                |  |
|                            | Radio access technology UTRAN                       |  |
|                            |                                                     |  |

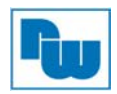

| Use modem as primary connection to Argos | Wenn gesetzt, wird die Mobilfunkverbindung genutzt solange<br>die Signalstärke ausreichend ist. Ist die WAN-Schnittstelle<br>ebenfalls aktiviert wird diese bei Ausfall der<br>Mobilfunkverbindung genutzt |
|------------------------------------------|----------------------------------------------------------------------------------------------------|
| APN                                      | Der APN (Access Point Name) ist der<br>Mobilfunkzugangspunkt. Dieser wird vom Anbieter der SIM-<br>Karte benannt                                                                                           |
| User/Password                            | Wird von einigen Mobilfunkanbietern benötigt                                                                                                    |

ß

SIM-Karten, bei denen der SIM-Pin aktiv ist können im Netbiter nicht genutzt werden. Es gibt keine Möglichkeit den PIN Lokal im Gerät oder im Netbiter Argos einzugeben. Um den SIM-Pin zu deaktivieren können Sie zum Beispiel ein Handy nutzen. Empfehlenswert sind auch M2M-SIM-Karten bei denen der SIM-Pin werksseitig deaktiviert ist

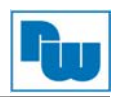

# 7. Technische Daten

|                                                       | EC310                                               | EC320/EC350/EC360                                                      |
|-------------------------------------------------------|-----------------------------------------------------|------------------------------------------------------------------------|
| Verbindung zu Netbiter Argos                          | Ethernet                                            | Ethernet oder<br>EC320: 2G/GPRS<br>EC350: 3G/UMTS, 2G/GRPS             |
|                                                       |                                                     | EC360: 4G/LTE, 3G/UMTS, 2G/GRPS                                        |
| Bestellnummer                                         | EC310: NB1007                                       | EC320: NB1021<br>EC350: NB1005<br>EC360 EU: NB1022<br>EC360 NA: NB1023 |
| Ethernet                                              | 10/100 Mbit/s                                       | 10/100 Mbit/s                                                          |
| Mobilfunk                                             | -                                                   | EC320 (NB1021):                                                        |
|                                                       |                                                     | GSM / GPRS / EDGE QuadBand (850, 900, 1800,<br>1900 MHz)               |
|                                                       |                                                     | EC350 (NB1007):                                                        |
|                                                       |                                                     | GSM / GPRS / EDGE QuadBand (850, 900, 1800, 1900 MHz)                  |
|                                                       |                                                     | HSPA + Pentaband (800/850, 900, 1900, 2100 MHz)                        |
|                                                       |                                                     | EC360 EU (NB1022):                                                     |
|                                                       |                                                     | GPRS 900, 1800 MHz                                                     |
|                                                       |                                                     | 3G Band 8, 3, 1                                                        |
|                                                       |                                                     | LTE Band 20, 8, 3, 7, 1                                                |
|                                                       |                                                     | EC360 NA (NB1023):                                                     |
|                                                       |                                                     | GPRS 650, 900, 1600, 1900 MHZ                                          |
|                                                       |                                                     | LTE Band 17 5 4 2                                                      |
| Antennen-Anschluss                                    | _                                                   | SMA Buchse                                                             |
| Relais-Ausgang (max. 24V, AC/DC, 1A)                  | 1                                                   | 1                                                                      |
| Digital-Eingänge                                      | 2 (Potentialfreie Kontakte)                         | 2 (Potentialfreie Kontakte)                                            |
| Analog-Eingänge<br>(PT100, 0 bis 10V oder 0 bis 20mA) | 4 (2 max. für PT100)                                | 4 (2 max. für PT100)                                                   |
| Analog-Ausgang                                        | 0                                                   | 0                                                                      |
| CAN Schnittstelle                                     | 10 kbit/s bis 1000 kbit/s                           | 10 kbit/s bis 1000 kbit/s                                              |
| Serielle Schnittstelle 1                              | RS232 (Rx, Tx, GND), 1,2 kbit/s<br>bis 115,2 kbit/s | RS232 (Rx, Tx, GND), 1,2 kbit/s bis 115,2 kbit/s                       |
| Serielle Schnittstelle 2                              | RS485, 1,2 kbit/s bis 115,2<br>kbit/s               | RS485, 1,2 kbit/s bis 115,2 kbit/s                                     |
| USB-Schnittstelle                                     | Micro USB 2.0                                       | Micro USB 2.0                                                          |
| GPS                                                   | -                                                   | Integriert Antennenanschluss SMA-Buchse (Antenne                       |
|                                                       |                                                     |                                                                        |

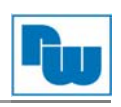

|                                      |                                                   | nicht mitgeliefert)                            |
|--------------------------------------|---------------------------------------------------|------------------------------------------------|
| Protokolle                           | ModbusRTU, ModbusTCP,<br>Ethernet/IP, SNMP, J1939 | ModbusRTU, ModbusTCP, Ethernet/IP, SNMP, J1939 |
| ModbusRTU zu TCP Gateway<br>Funktion | Ja                                                | Ja                                             |
| Unterstützung für Proxy Server       | SOCKS/WEB                                         | SOCKS/WEB                                      |
| Montageart                           | Wandmontage / Hutschiene<br>(über Adapter)        | Wandmontage / Hutschiene (über Adapter)        |
| Abmessungen (L x B x H)              | 92 x 135 x 27 mm                                  | 92 x 135 x 27 mm                               |
| Betriebstemperatur                   | -40 bis 65 °C (nicht<br>kondensierend)            | -40 bis 65 °C (nicht kondensierend)            |
| Lagertemperatur                      | -45 bis 85 °C (nicht<br>kondensierend)            | -45 bis 85 °C (nicht kondensierend)            |
| Spannungsversorgung                  | 9 bis 32 V DC                                     | 9 bis 32 V DC                                  |
| Leistungsaufnahme                    | 2,5 Watt                                          | 4,5 Watt                                       |
| Zertifizierungen                     | CE, CULUS, RCM                                    | CE, CULUS, JATE, Telec, RCM, FCC, IC, PTCRB    |
| Gehäuseart / Schutzart               | Metall / IP20                                     | Metall / IP20                                  |
| Remote Access Funktion               | Ja                                                | Ja                                             |

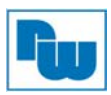

# 8. Mechanische Zeichnungen

# 8.1. EC320/EC350/EC360

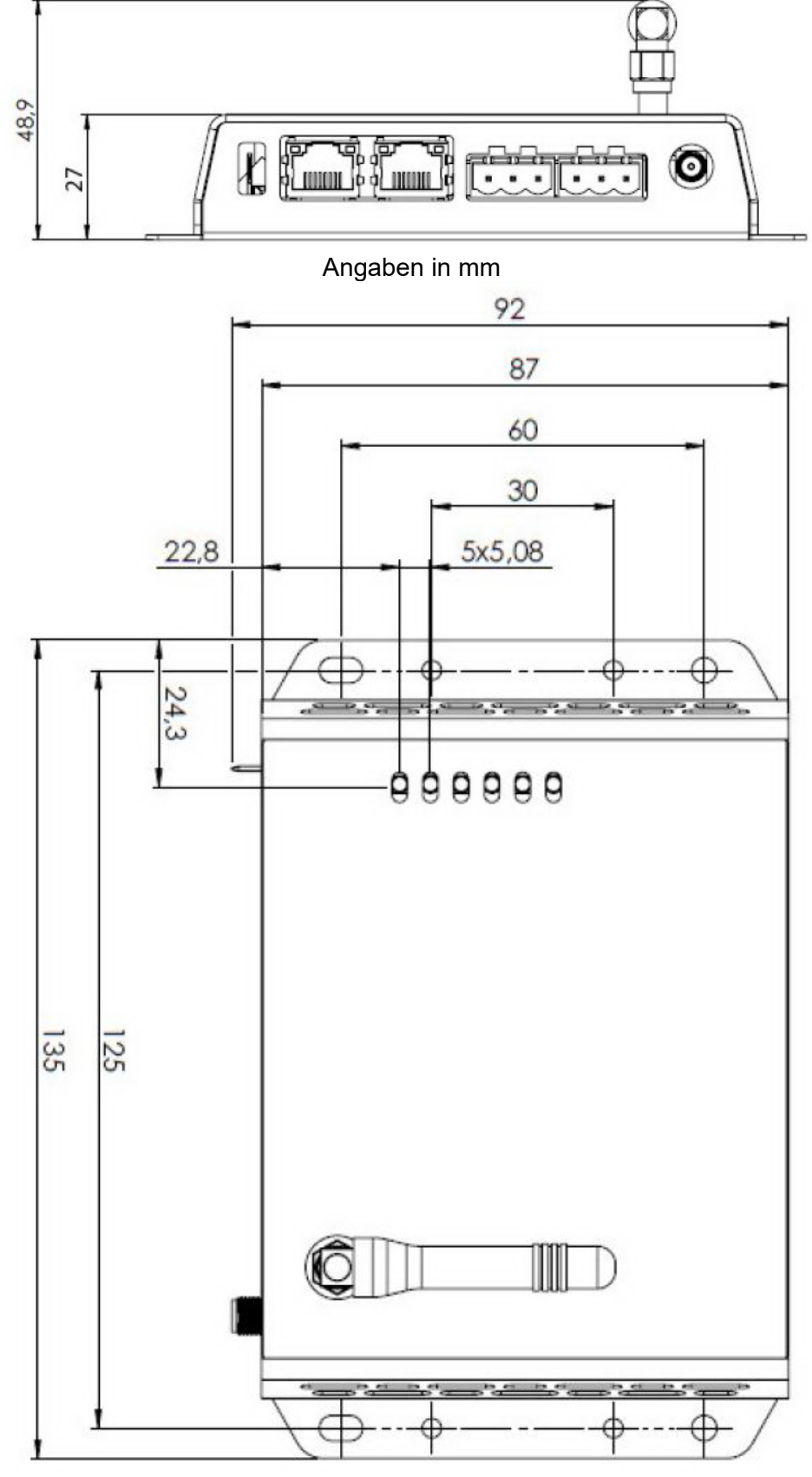

## Angaben in mm

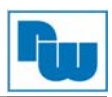

# 8.2. EC310

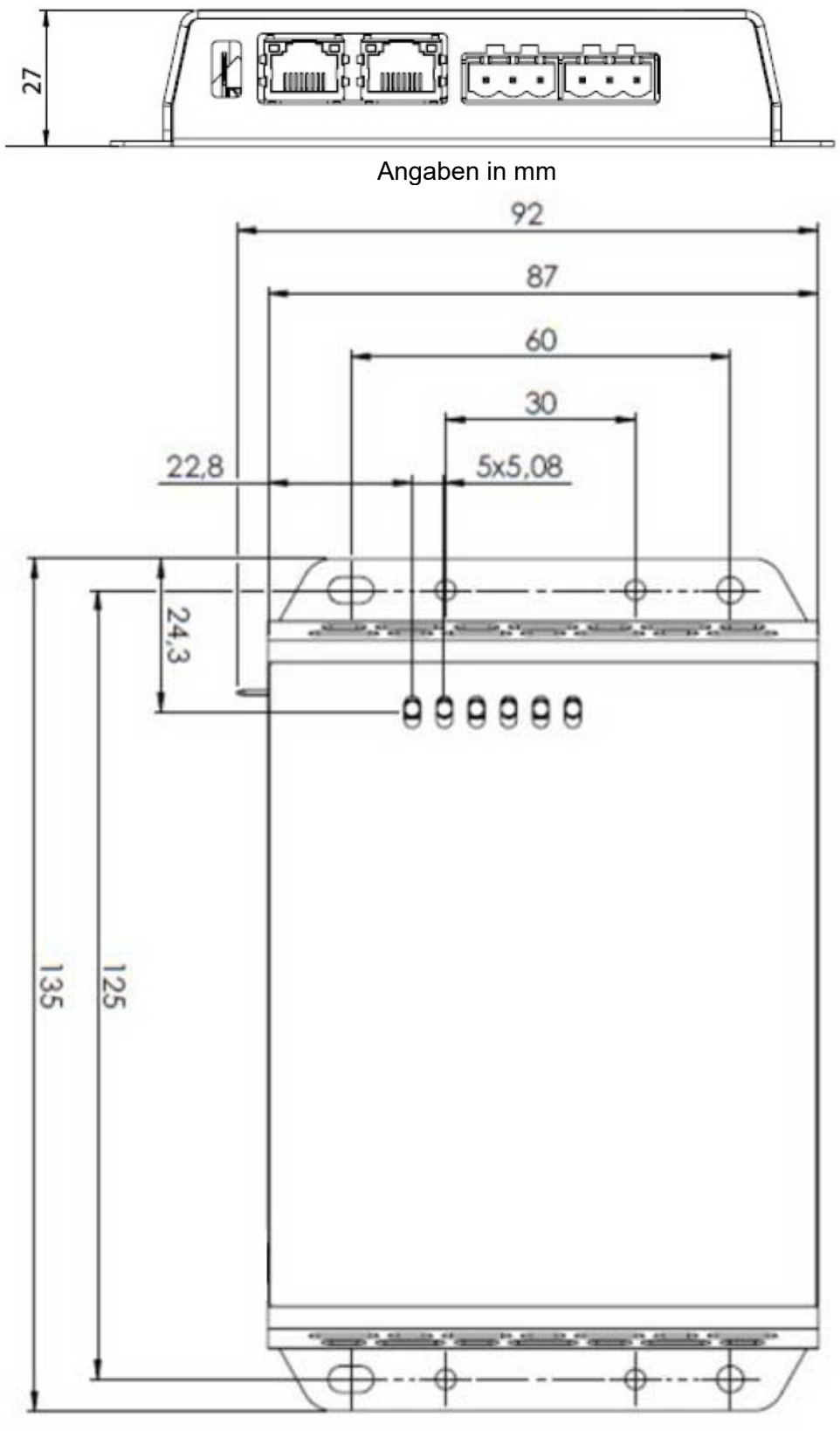

Angaben in mm

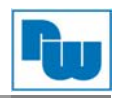

## 9. Copyright

Dieses Dokument ist Eigentum der Fa. Wachendorff Prozesstechnik GmbH & Co. KG. Das Kopieren und die Vervielfältigung sind ohne vorherige Genehmigung verboten. Inhalte der vorliegenden Dokumentation beziehen sich auf das dort beschriebene Gerät.

### 10. Haftungsausschluß

Alle technischen Inhalte innerhalb dieses Dokuments können ohne vorherige Benachrichtigung modifiziert werden. Der Inhalt des Dokuments ist Inhalt einer wiederkehrenden Revision.

Bei Verlusten durch Feuer, Erdbeben, Eingriffe durch Dritte oder anderen Unfällen, oder bei absichtlichem oder versehentlichem Missbrauch oder falscher Verwendung, oder Verwendung unter unnormalen Bedingungen werden Reparaturen dem Benutzer in Rechnung gestellt. Wachendorff Prozesstechnik ist nicht haftbar für versehentlichen Verlust durch Verwendung oder Nichtverwendung dieses Produkts, wie etwa Verlust von Geschäftserträgen.

Wachendorff Prozesstechnik haftet nicht für Folgen einer sachwidrigen Verwendung.

#### 11. Normen und Zulassungen

Hier sind einige der gültigen Zulassung aufgeführt. Die Zertifikate sowie weitere Normen können jederzeit bei der Wachendorff Prozesstechnik erfragt werden:

| UL-Listing US           | NWGQ.E466303       |
|-------------------------|--------------------|
| UL-Listing Canada       | NWGQ7.E466303      |
| Ethernet/IP Konformität | ODVA File 11337.02 |

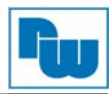

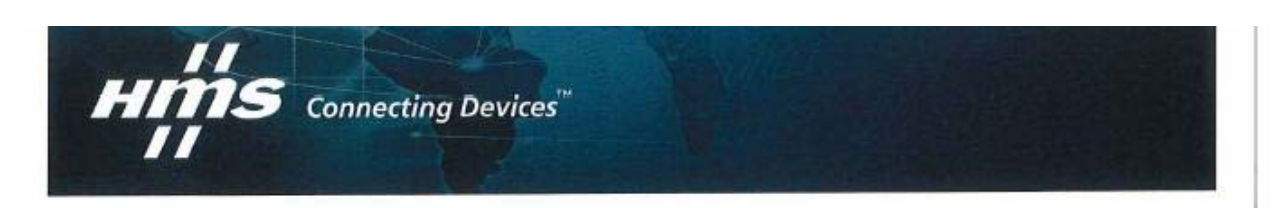

# EU - Declaration of Conformity

The Manufacturer:

HMS Industrial Networks AB Stationsgatan 37 SE-302 50 Halmstad Sweden www.hms.se

Declares under our sole responsibility that the product:

| Type of Product: | Remote communication gateway |
|------------------|------------------------------|
| Model:           | NB302                        |
| Options:         | E: Europe, U: US             |

are hereby declared in conformity with essentials requirements of the following EU Directive(s) when installed accordingly with the installation instructions:

| 2014/53/EU | RE-Directive (Radio Equipment Directive) |
|------------|------------------------------------------|
| 2011/65/EU | RoHS Directive with amendment 2015/863   |

References to relevant harmonized standards used or references to the specifications in relation to which conformity is declared:

| Conformity to standards:            |                                                           |
|-------------------------------------|-----------------------------------------------------------|
| Effective use of frequency spectrum | EN 303 413 V1.1.1                                         |
|                                     | EN 301 511 V12.5.1                                        |
|                                     | EN 301 908-1 V11.1.1                                      |
|                                     | EN 301 908-2 V11.1.2                                      |
|                                     | EN 301 908-13 V11.1.2                                     |
| EMC                                 | EN 61000-6-2:2005                                         |
|                                     | EN 61000-4-2:2009                                         |
|                                     | EN 61000-4-3:2006 + A1:2008 + A2:2010                     |
|                                     | EN 61000-4-4:2012                                         |
|                                     | EN 61000-4-5:2014                                         |
|                                     | EN 61000-4-6:2014                                         |
|                                     | EN 61000-6-4:2007 + A1:2011                               |
|                                     | EN 55016-2-3:2010 + A1:2010 + A2:2014 + AC:2013           |
|                                     | EN55032:2015                                              |
|                                     | EN 301 489-1 V2.1.1                                       |
|                                     | EN 301 489-19 V2.1.1                                      |
|                                     | EN 301 489-52 V1.1.0                                      |
| Safety                              | EN 60950-1:2006 + A11:2009 + A1:2010 + A12:2011 + A2:2013 |
|                                     | EN 62311:2008                                             |

Halmstad, 3rd of July, 2019

Staffan Dah)ström, Chief Executive Officer

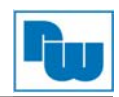

## 12. WEEE Informationen

Entsorgung von alten Elektro- und Elektronikgeräten (gültig in der Europäischen Union und anderen europäischen Ländern mit separatem Sammelsystem)

Dieses Symbol auf dem Produkt oder auf der Verpackung bedeutet, dass dieses Produkt nicht wie Hausmüll behandelt werden darf. Stattdessen soll dieses Produkt zu dem geeigneten Entsorgungspunkt zum Recyceln von Elektro- und Elektronikgeräten gebracht werden. Wird das Produkt korrekt entsorgt, helfen Sie mit, negativen Umwelteinflüssen und Gesundheitsschäden vorzubeugen, die durch unsachgemäße Entsorgung verursacht werden könnten. Das Recycling von Material wird unsere Naturressourcen erhalten. Für nähere Informationen über das Recyceln dieses Produktes kontaktieren Sie bitte Ihr lokales Bürgerbüro, Ihren Hausmüll Abholservice oder das Geschäft, in dem Sie dieses Produkt gekauft haben.

#### **UL Certification**

Die Geräte sind gemäß UL Standards gelistet.

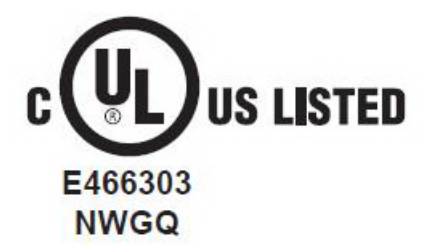

#### FCC Bedingungen

Dieses Gerät beinhaltet FCC ID: QIPPHS8-P und wurde getestet und entspricht Teil 15, Klasse B der FCC-Bestimmungen. Der Betrieb unterliegt den beiden folgenden Bedingungen:

(1) Dieses Gerät darf keine schädlichen Störungen verursachen.

(2) Dieses Gerät muss jede empfangene Störung akzeptieren, auch solche Störungen, die unerwünschte Funktionen verursachen können.

#### **RoHS Richtlinie**

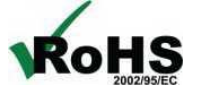

genannt).

Das Gerät steht im Einklang mit der 2002/95/EG-Richtlinie zur Beschränkung der Verwendung bestimmter gefährlicher Stoffe in Elektro- und Elektronikgeräten (gemeinhin als Restriction of Hazardous Substances-Richtlinie oder RoHS

### 13. Kundenservice und Technischer Support

Bei technischen Problemen & Fragen erreichen Sie uns unter:

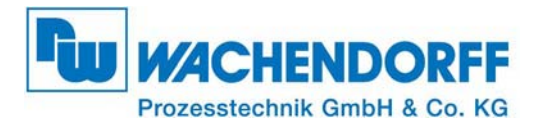

Industriestraße 7 • 65366 Geisenheim Tel.: +49 6722 9965 966 Fax: +49 6722 9965 78 E-Mail: eea@wachendorff.de Homepage: www.wachendorff-prozesstechnik.de